# **Create your Stud**

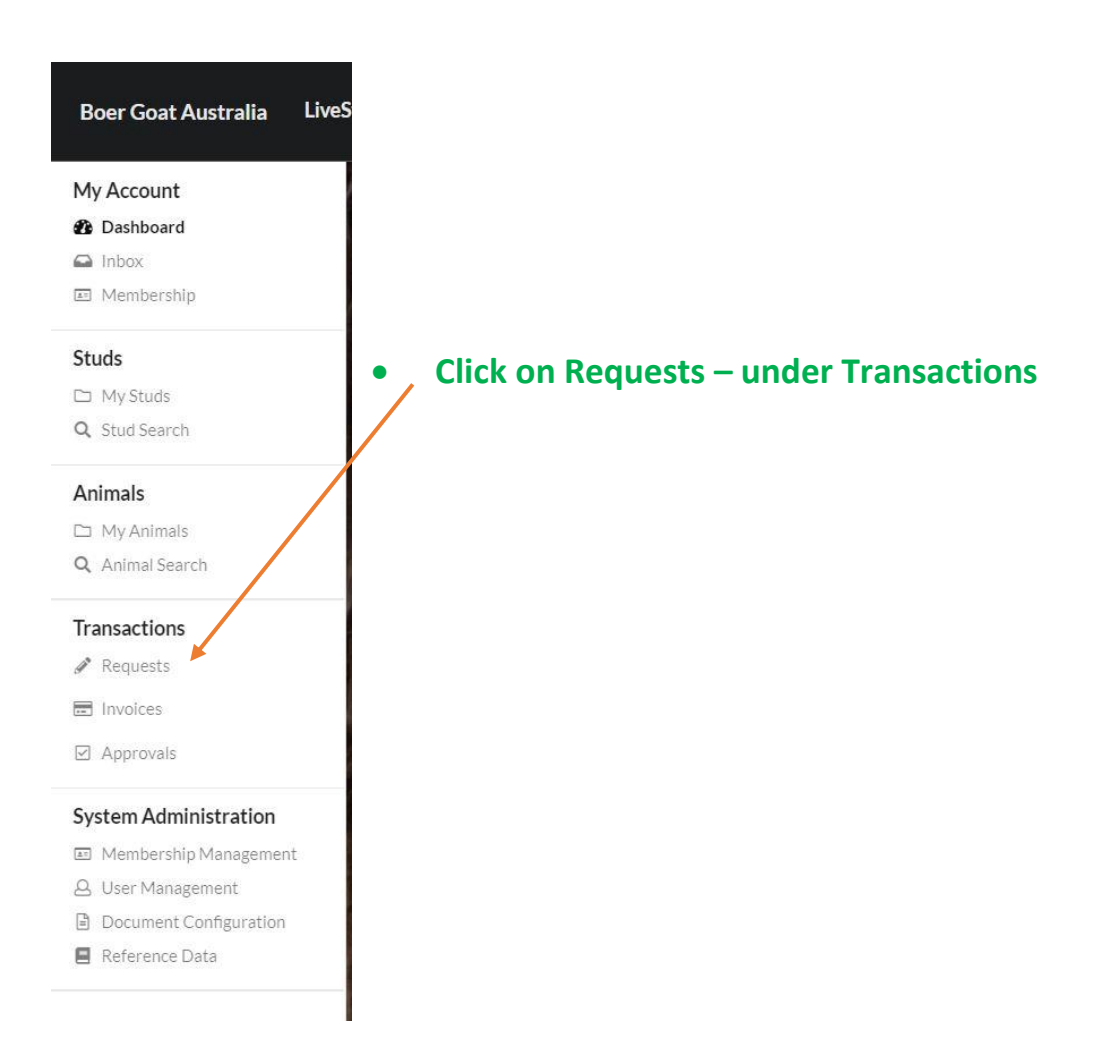

### Requests

## **My Requests**

| ID    | Туре                | Status           |                                                           |
|-------|---------------------|------------------|-----------------------------------------------------------|
| REQ11 | Membership Change   | Completed        |                                                           |
| REQ15 | Animal Registration | Draft            |                                                           |
| REQ17 | Animal Transfer     | Pending Approval | Click on Create Request at bottom of "M<br>Requests" Page |
| REQ18 | Animal Registration | Draft            |                                                           |

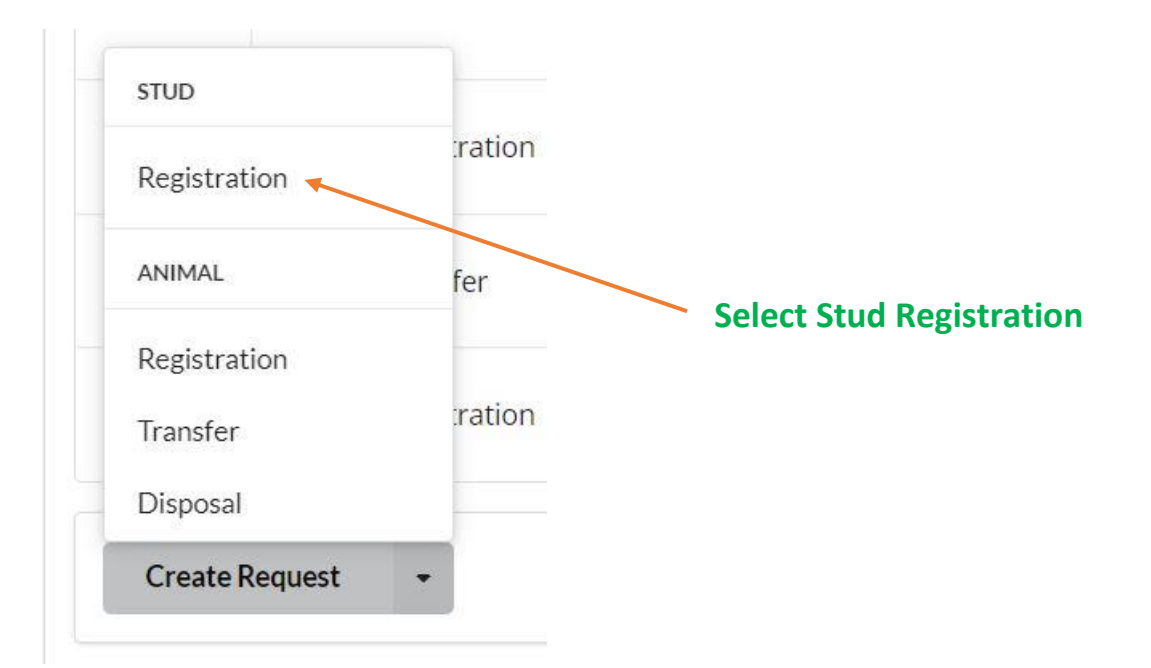

#### Requests > Stud Registration

| Stud Registration Request<br>Request Number: REQ71<br>Request Status: Draft<br>Create Date: 09/02/2022 07:40:10 |                |
|----------------------------------------------------------------------------------------------------|----------------|
| Request Details<br>Request Description<br>Request Description                                                   |                |
| Stud Details                                                                                                    |                |
| Stud Name                                                                                                    | Stud Prefix    |
| Stud Name                                                                                                    | Stud Prefix    |
| Contact Details                                                                                                 |                |
| Contact Name                                                                                                    |                |
| Contact Name                                                                                                    |                |
| Contact Email                                                                                                   | Contact Phone  |
| Contact Email                                                                                                   | Contact Phone  |
| Address                                                                                                    |                |
| Address Line 1                                                                                                  | Address Line 2 |
| Address Line 1                                                                                                  | Address Line 2 |
| Suburb                                                                                                    | Postcode       |
| Suburb                                                                                                    | Postcode       |
| State                                                                                                    | Country        |
| 85/720                                                                                                    | ✓ Australia    |

Fill in your preferred Stud details.

NOTE: The details you place here will be displayed in the public search. Ie: If you only want Suburb/Town but not your Street Address shown on the public search – Please enter "No Listed Address" in areas you don't want Public.

State & Country has to be correct.

• Click Submit Request

Requests > Stud Registration

There were some errors with your submission

• Requested prefix 'emj' is already in use, select an alternate tag or contact the administrator

### **Stud Registration Request**

Request Number: REQ72 Request Status: Draft Create Date: 09/02/2022 07:40:19

- If you get this error message You will need to choose a different Prefix or what the message is saying
- Once your request has been submitted successfully, you will see a message has arrived in your Dashboard Inbox.
- This message will state your request is pending Admin Aprroval.
- This application will be sent to the secretary BGA -
- Once Stud Name & Prefix are approved by BGA Secretary LLD will approve your Stud Registration & you will receive a Invoice
- Once Invoice Paid & received your Dashboard will show that you have 1 Stud or 2<sup>nd</sup> Stud if you were creating a second stud.

| Boer Goat Australia Liv                                       | itock Database 💄 lymwicko@tioUnai                                     | il.com |
|---------------------------------------------------------------|-----------------------------------------------------------------------|--------|
| My Account<br>B Dashboard<br>Inbox<br>Membership              | Dashboard<br>1 0 0 0                                                  |        |
| Studs<br>My Studs<br>Q. Stud Search                           | STUD PENDING APPROVALS PENDING INVOICES UNREAD NOTIFICATIONS My Studs |        |
| Animals D My Animals Q Animal Search                          | CV<br>CARBINGTON VIEW                                                 |        |
| Transactions<br>Requests<br>Invoices                          |                                                                       |        |
| Approvals  System Administration  Membership Management       | Pending Approvals No Pending Approvals                                |        |
| User management     Document Configuration     Reference Data | Outstanding Invoices                                                  | ٦      |
|                                                               | Messages                                                              | -      |

- Once your Stud is showing
- Proceed to "Manage Account" Guide